Application Note

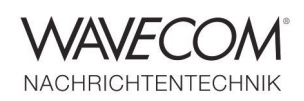

### How to Configure a Firewall

### **Windows Firewall Configuration**

You can either completely disable the Windows firewall or configure the firewall to allow communication with the W-CODE Wavecom Server Control.

### **Disable the Firewall**

To disable the Windows firewall completely, do the following:

- Open the Windows Firewall configuration tool from the Control Panel
- Select the Off option and press the OK button

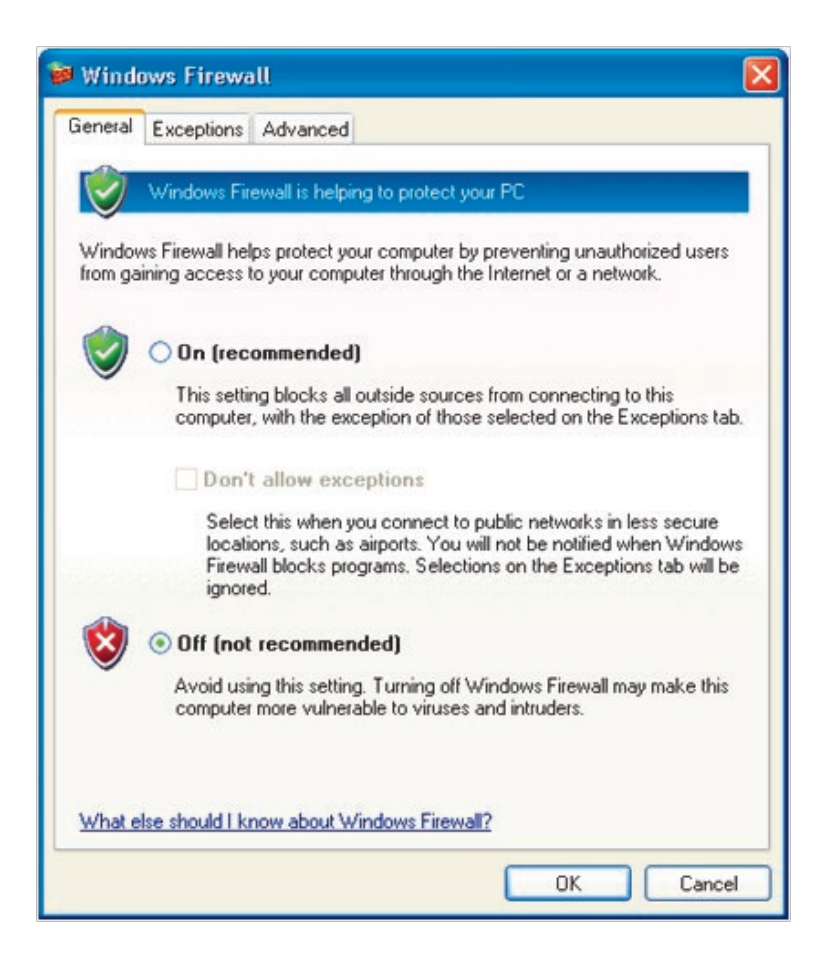

Application Note

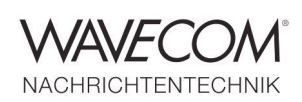

### **Allow Program or Service**

To configure the Windows firewall to allow communication with the W-CODE Server, do the following

- Open the Windows Firewall configuration tool from the Control Panel
- Select the Exceptions tab

| ieneral                                 | eral Exceptions Advanced                                                                                                    |                                                                                                    |       |  |  |
|-----------------------------------------|----------------------------------------------------------------------------------------------------|----------------------------------------------------------------------------------------------------|-------|--|--|
| Window<br>program<br>to work<br>Program | vs Firewall is b<br>is and service<br>better but mig<br>ins and Service                                                                            | locking incoming network connections, except for the<br>is selected below. Adding exceptions allows some prog<br>pht increase your security risk.<br>es:                                                                                                    | jrams |  |  |
| Name                                    |                                                                                                    |                                                                                                    | ^     |  |  |
|                                         | avecom Servi<br>indows Media<br>indows Media<br>indows Media<br>indows Media<br>indows Media<br>indows Messe<br>NRADIO G31<br>oradio80<br>Program. | er Control<br>Player Network Sharing Service<br>Player Network Sharing Service<br>Player Network Sharing Service<br>Player Network Sharing Service<br>Player Network Sharing Service<br>enger<br>3 receiver controlling application<br>Add Port Edit Delete |       |  |  |
| Disp                                    | lay a notificat                                                                                                    | ion when Windows Firewall blocks a program<br>allowing exceptions?                                                                                                    |       |  |  |

- Press the Add Program button
- Press the Browse button
- Browse to select the WavecomServer.exe file (default location is the C:\Program Files\Wavecom\WXXX folder) and press the Open button

Application Note

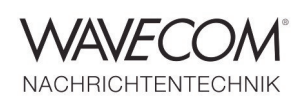

• Press the OK button to add Wavecom Server Control to the list of exceptions

| Programs:      |                          |            |            |                |
|----------------|--------------------------|------------|------------|----------------|
| 🞽 Unins        | all or Repair Total Comm | nander     |            | ^              |
| Unins 20 Unins | all SpectraVue           |            |            |                |
| 20 Wave        | com Server Control       |            |            |                |
| 2 Wave         | com Server Control       |            |            |                |
| Wave           | com Server Control       |            |            |                |
| 3 Windo        | ws Messenger             |            |            |                |
| 🚳 Winda        | ws Movie Maker           |            |            |                |
| 🛃 WinM         | essenger                 |            |            |                |
| WiNB           | ADiO G313                |            |            |                |
| <b>W</b> SDI   | . Generator              |            |            | ~              |
| Dath           | C:\Program Files\W/A\    | /ECOM\W61  | PC\W/avec  | Prouse         |
| Faui,          | c. a rogiant neo tittet  | 2001111101 | C III GIOC | <u>D</u> 10wse |

### **Add Ports**

To configure the Windows firewall to allow communication through some ports to the Wavecom Server Control, do the following

• Check which ports are enabled on the decoder you wish to communicate with

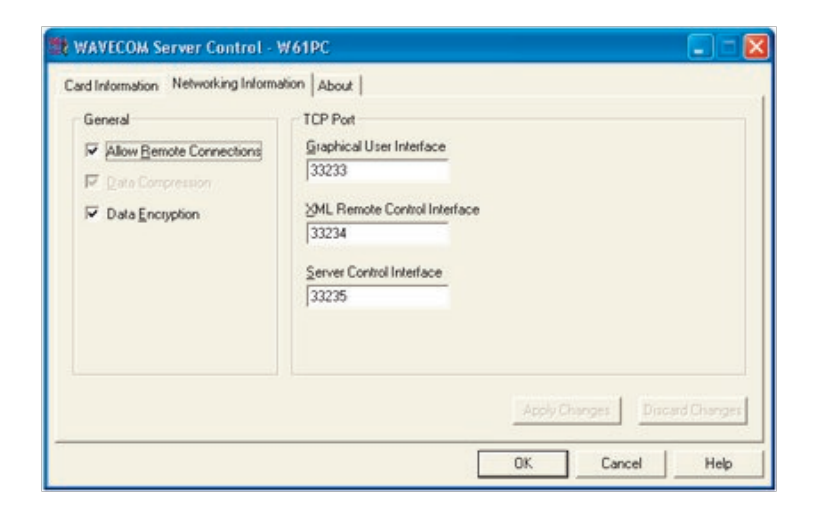

Application Note

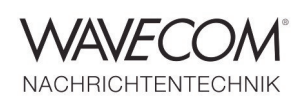

- In Windows firewall press the Add a Port button
- Enter a port name (for example "W-GUI") and port number 33233 and press the OK button to add this port to the list of exceptions. Do the same for ports 33235 and 33235

| Edit a Port 🛛 🔁                                         |                                                                                                    |  |  |  |  |
|---------------------------------------------------------|----------------------------------------------------------------------------------------------------|--|--|--|--|
| Use these settings<br>number and protoc<br>want to use. | to open a port through Windows Firewall. To find the port<br>ol, consult the documentation for the program or service you |  |  |  |  |
| Name:                                                   | w61GUI                                                                                                    |  |  |  |  |
| Port number:                                            | 33233                                                                                                    |  |  |  |  |
|                                                         | ⊙ TCP O UDP                                                                                                    |  |  |  |  |
| What are the risks<br>Change scope                      | of opening a pott?                                                                                                    |  |  |  |  |

• If required change the scope.

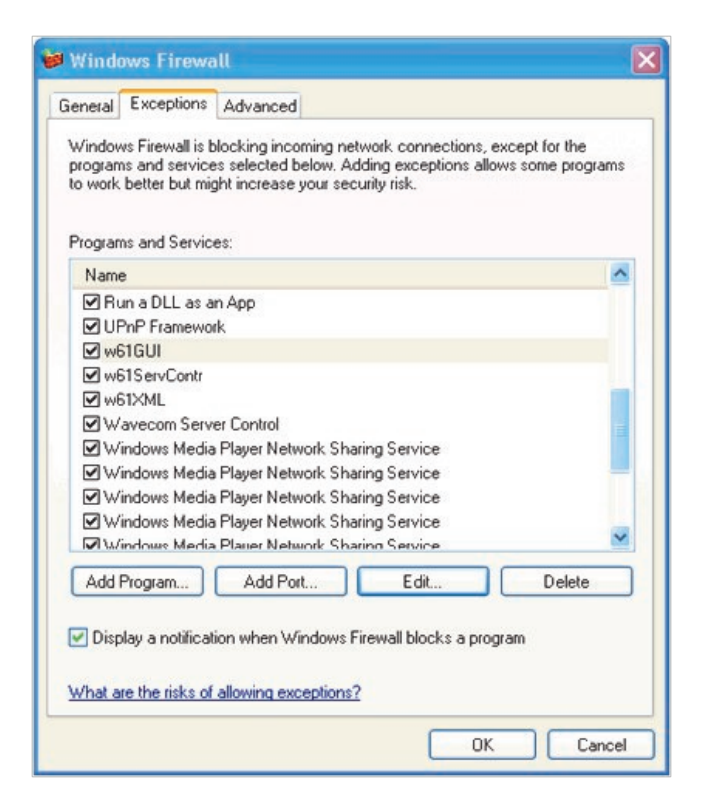

• Press the OK button to save the Windows firewall settings

Application Note

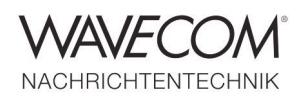

Since more than thirty years Wavecom Elektronik AG has developed, manufactured and distributed high quality devices and software for the decoding and retrieval of information from wireless data communication in all frequency bands. The nature of the data communication may be arbitrary, but commonly contains text, images and voice. The company is internationally established within this industry and maintains a longstanding, world-wide network of distributors and business partners.

#### **Product Information**

| Products          | http://www.wavecom.ch/product-summary.php                       |  |
|-------------------|-----------------------------------------------------------------|--|
| Datasheets        | http://www.wavecom.ch/brochures.php                             |  |
| Specifications    | http://www.wavecom.ch/product-specifications.php                |  |
| Documentation     | http://www.wavecom.ch/manuals.php                               |  |
| Online help       | http://www.wavecom.ch/content/ext/DecoderOnlineHelp/default.htm |  |
| Software warranty | One year free releases and bug fixes, update by DVD             |  |
| Hardware warranty | Two years hardware warranty                                     |  |
| Prices            | http://www.wavecom.ch/contact-us.php                            |  |

#### **System Requirements**

|        | Minimum                    | Recommended                 |
|--------|----------------------------|-----------------------------|
| CPU    | Core i5 or Core i7 2.8 GHz | Core i7-6700 3.4 GHz        |
| Memory | 4 - 8 GB RAM               | 16 - 32 GB RAM              |
| OS     | Windows 7                  | Windows 10 32-bit or 64-bit |

#### **Distributors and Regional Contacts**

You will find a list of distributors and regional contacts at <a href="http://www.wavecom.ch/distributors.php">http://www.wavecom.ch/distributors.php</a>

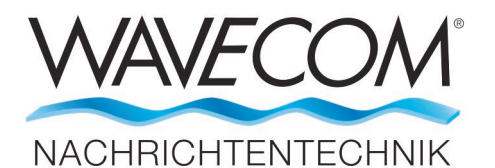

WAVECOM ELEKTRONIK AG 8090 Zurich, Switzerland E-Mail: sales@wavecom.ch Internet: www.wavecom.ch

Microsoft, Encarta, MSN and Windows are either registered trademarks or trademarks of Microsoft Corporation in the United States and/or other countries. Winradio® is a registered trademark of Radixon Group Pty. Ltd. and Rosetta Laboratories Pty Ltd.

<sup>©</sup> WAVECOM ELEKTRONIK AG 2025 - All rights reserved